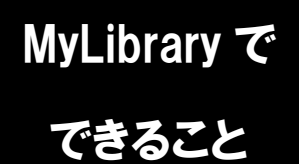

## 文献複写申し込み

文献の取り寄せを頼みたいけど、図書館に申し込みに行く時間がない… そんな時は、MyLibraryからの文献複写申し込みが便利です。 (こちらのサービスは、全学統合認証ID・パスワードをお持ちの方が対象です)

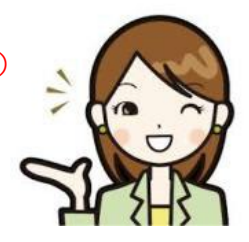

1. 龍谷大学図書館のホームページにアクセスし、
 ページ右上のマイライブラリにカーソルをあわせます。

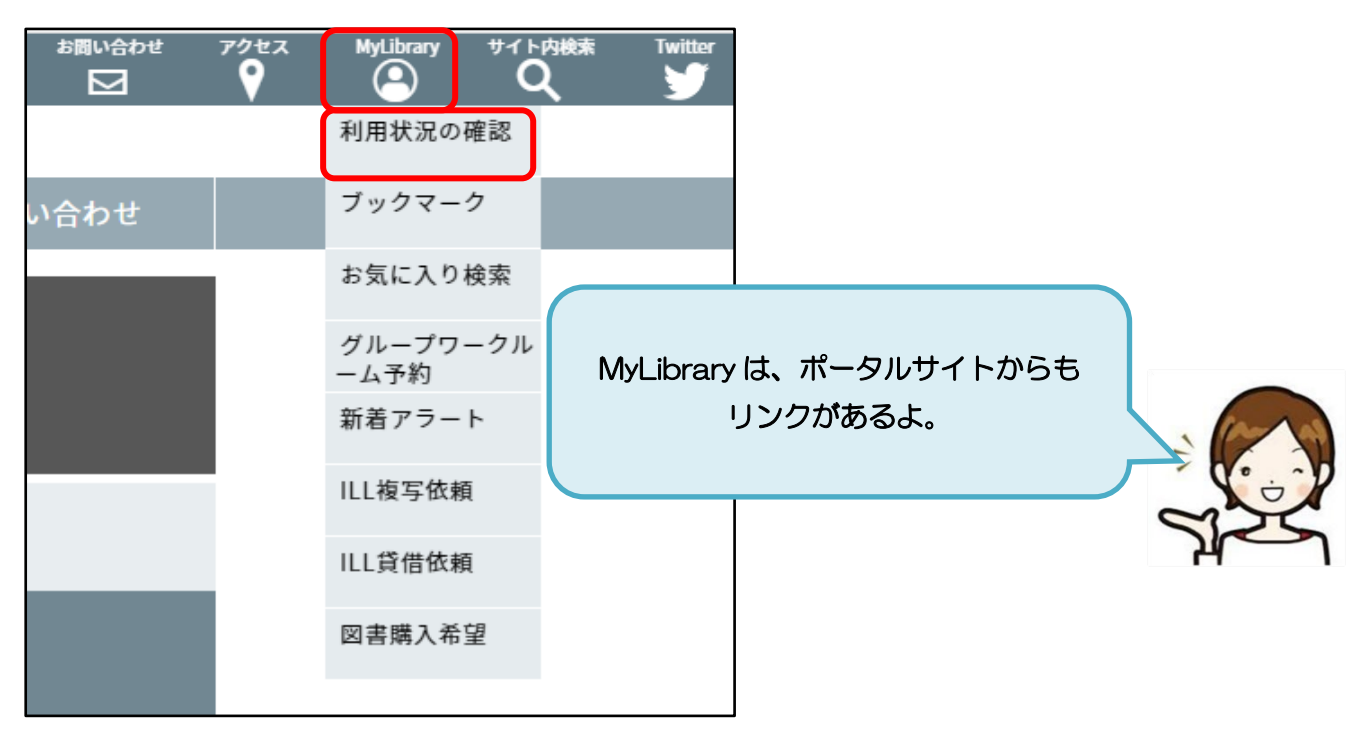

2. 表示される一覧から、「利用状況の確認」をクリックし、 全学統合認証 | D・パスワードでログインします。

| 利用者認証                          |                                |
|--------------------------------|--------------------------------|
| 利用者ID(または登録名)およびパスワードを入力してください | 字生のみんなは、利用者 D 欄に<br>学籍番号を入れてね! |
| 利用者ID(または登録名)<br>パスワード         |                                |
| ログイン 戻る                        |                                |
| 龍谷大学図書館                        | OTF                            |

3-1. 依頼条件を選択し、次のページに進みます。 注意事項を確認したうえで、資料情報を入力(確認)します。

| ILL複写依頼                                                                                                    |                            |
|----------------------------------------------------------------------------------------------------|----------------------------|
| 資料の複写を依頼することができます。 😰                                                                                                    | <br>お申し込みの前に<br>必ずお読みください。 |
| 依頼条件選択 ▶ 依頼情報入力 ▶ 依頼内容確認 ▶ 依頼完                                                                                                    |                            |
| 図書館休館中の依頼について、申し込みは可能ですが、取り扱い(P<br>など)は図書館開館後となります。<br>申し込み後、不要となった場合は速やかにMyLibraryメニューの「<br>認」から、「依頼の取消」をしてください。なお、状態が「申込中」<br>「依頼の取消」をすることができます。                                                                                                    | 所蔵館への依頼<br>利用状況の確<br>の依頼のみ |
| <ul> <li>◆文献複写にあたっては、著作権法を遵守してください。</li> <li>図書館は著作権法31条により以下の場合のみ著作物の複写を認められています。</li> <li>・著作物の一部分であること</li> <li>・定期刊行物に掲載された各論文その他の記事は、その全部を複写できるが、発経たもの(次号が既刊となったもの、または発行後3ヵ月を経たもの)に限ること</li> <li>・図書の場合は著作物の半分まで複写が可能。ただし、著作集のような論文集は</li> <li>・複写部数は1人につき1部であること</li> <li>・利用者の調査研究用に限ること</li> <li>・再複写したり頒布したりしないこと</li> </ul> | 行後相当の期間を<br>1論文の半分まで。      |

| 依頼情報入力                         |  |  |  |  |
|--------------------------------|--|--|--|--|
| 以下の情報を入力し、「申込」ボタンを押してください。     |  |  |  |  |
| *は必須項目です。わからない箇所は「不明」とご入力ください。 |  |  |  |  |
| 1. 以下の資料情報を入力(確認)してください。       |  |  |  |  |
| * 論文名 →                        |  |  |  |  |
| * 論文著者名:                       |  |  |  |  |
| * 雑誌・書名 :                      |  |  |  |  |
| * 巻号 :                         |  |  |  |  |
|                                |  |  |  |  |
|                                |  |  |  |  |
|                                |  |  |  |  |
| ↑ 山阪牛(四暦) :<br>CODEN :         |  |  |  |  |

## 3-2. 依頼者情報を入力(確認)します。

※学内メールアドレスが自動で設定されますが、任意のアドレスに変更することも可能です。

| 2. 以下の依頼      | 者情報を入力(確認)してください。                                                                          |
|---------------|--------------------------------------------------------------------------------------------|
|               |                                                                                            |
| 利用者ID:        |                                                                                            |
| 氏名:           |                                                                                            |
| 利用者区分:        |                                                                                            |
| 所属部署:         |                                                                                            |
| 依頼件数:         |                                                                                            |
| 有効期限日:        |                                                                                            |
| 所属館:          |                                                                                            |
| 確認メールを受信      | するメールアドレスを設定してください。                                                                        |
|               | <ul> <li>● 通常メール</li> <li>○ 携帯メール</li> <li>※携帯メールを指定した場合は携帯サイズに合わせて確認メールを送信します。</li> </ul> |
| ● E-mail :    | · · · · · · · · · · · · · · · · · · ·                                                      |
| ○ ※E-mailの変更: |                                                                                            |
| ※E-mail(確認):  |                                                                                            |

3-3. 依頼情報を入力(確認)します。 自動で設定されている依頼情報は、ご都合に応じて変更することが出来ます。

|            |                         |                                      | 1         |
|------------|-------------------------|--------------------------------------|-----------|
|            | 3. 以下の依頼情報を入力(確認)し      | てください。                               | 場合は、送付方法を |
|            | 資料種別 <b>:雑誌</b>         | 「速達」に設定することが                         | 出来ます。     |
|            | サービス種別: <b>複写</b>       | / ※速達料金をご負担いただ                       | きます。      |
|            | ▲ 複写種別: 電子複写            |                                      |           |
| (所属に応じて受取) | 館が 送付方法: ● 速達を希望しない     | () 速達を布呈りる(速進科金が加昇されより)              |           |
| 自動で設定されま   | す。<br>申込日:2021/10/7     |                                      |           |
| 都合に合わせて、   | 変史 / ※学内複写の場合、カ         | コラー対応していません。                         |           |
| 「することも出来ま  | <b>す</b> 。              | 約100円/枚)<br>(学内:10円/枚(税別)、学外:約40円/枚) |           |
|            | 入手範囲: ○ 学内のみ<br>③ 国内のみ  |                                      |           |
|            | ※学内の他キャンパス<br>学内にかい埋会けぎ | スにある場合は学内、 学内からの取り                   | 寄せの場合、速達や |
|            |                         | カラー複写対応                              | はしていません。  |
|            | 4. 以下の支払方法を入力(確認)してくだ   | さい。                                  |           |
|            | 支払区分: <b>私费</b>         |                                      |           |
|            | 領収書要否:〇 要 🌘 不要          |                                      |           |
|            | 5. 通信欄                  |                                      |           |
|            | 利用者コメント: (              |                                      |           |
|            |                         |                                      |           |
|            |                         |                                      |           |

3-4. 各項目を入力した後は、ページ下側の申込ボタンをクリックすると、 手続きが完了します。

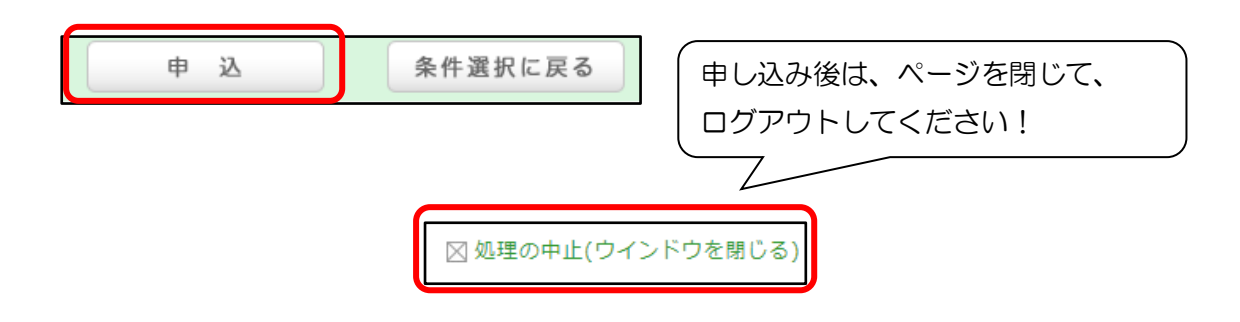

## 🥂 「申込」ボタンを押す前に…

申し込み完了後に依頼内容を変更することは出来ません。ボタンを押す前に必ず最終確認をお願いします。

## ●申し込み状況を確認したい時は…

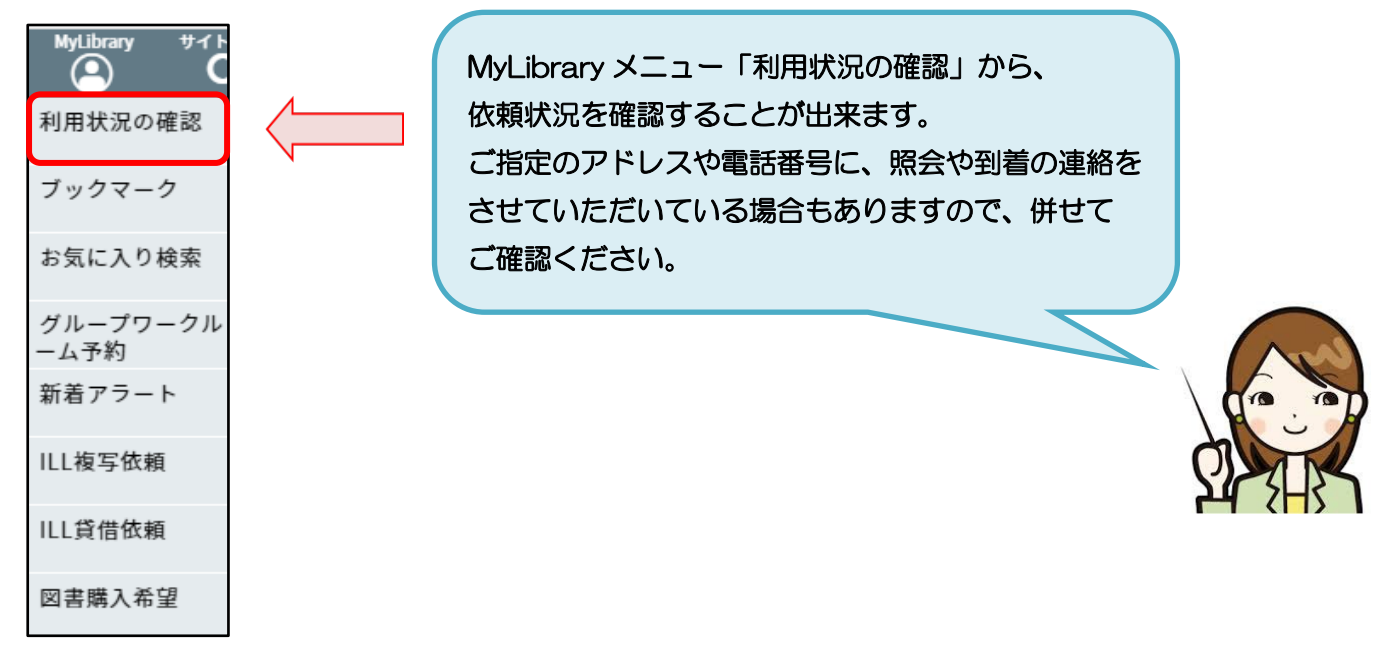